令和3年2月4日

景気ウォッチャー調査を用いたテキスト分析の方法について(第2回) 茨城県政策企画部統計課 企画分析グループ

1 はじめに

(DI)

人々の景況感を掴むことを目的に、茨城 県統計課(以下「当課」という。)が実施し ている「茨城県景気ウォッチャー調査」(以 下「本調査」という。)は、約300名の調査 客体の景気判断理由をテキストベースで得 られるという特徴がある。このような数値 化できないデータを視覚的に分かりやすく して俯瞰できるようにするテキスト分析の 方法として、前回<sup>2</sup>の記事では、単語間の共 起(ある2つの語が同じ文章中に出現する こと。)関係を可視化する「共起ネットワー ク図」を中心に紹介し、調査客体の景気判断 理由を考察した。しかし、そこで紹介した方 法は、単月の結果分析に留まっており、複数 月を一度に分析するには、別の方法を用い る必要がある。

そこで今回は、複数の条件を指定して、あ るキーワードの出現頻度を見られる「コー ディングルール (条件指定)」という方法を 紹介し、時系列で景気判断理由の特徴を俯 瞰していく。

なお、分析にあたっては、前回と同様に 「KH Coder」<sup>3</sup>を用いる。また、分析に用い るデータ4は当課公式サイトで公表してい る。

#### 2 最近の動向と今回の分析対象期間

本調査の景気の現状判断 DI (調査時点の 景況感を示す指標。以下「DI」という。)の 推移を見ると、令和2年3月調査のDI 値が 大きく低下し(図1)、DI 値が本調査開始以 景気の現状判断DIの推移(地域別)

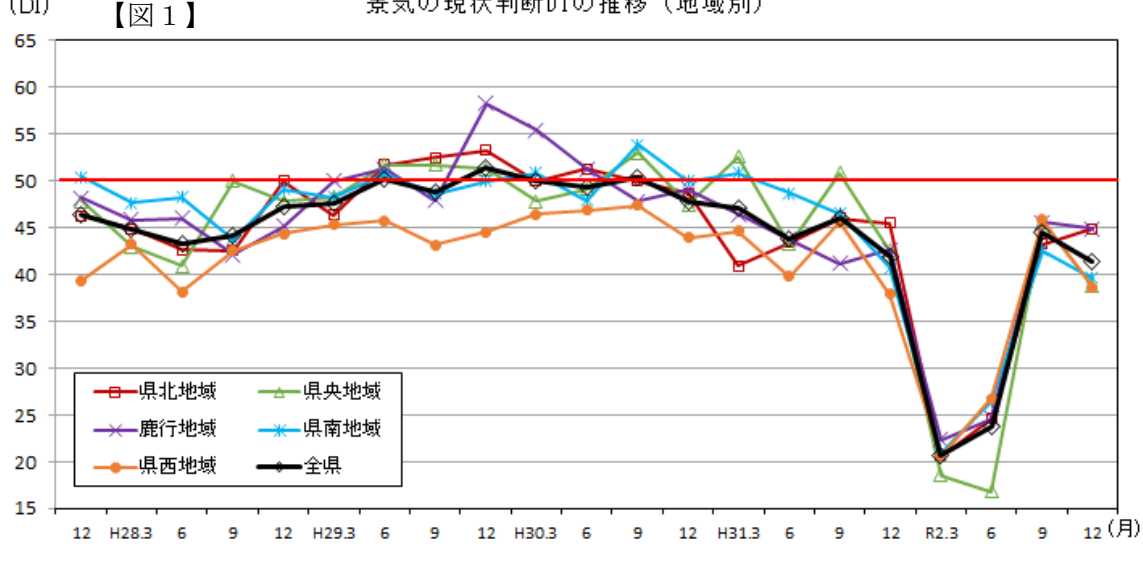

<sup>&</sup>lt;sup>1</sup> 調査概要:https://www.pref.ibaraki.jp/kikaku/tokei/fukyu/tokei/betsu/bukka/watch/chogai.html

<sup>&</sup>lt;sup>2</sup> 前回の記事:https://www.pref.ibaraki.jp/kikaku/tokei/fukyu/tokei/betsu/bukka/watch/bunseki/index.html

<sup>&</sup>lt;sup>3</sup> テキストデータを統計的に分析するためのフリーソフトウェア。(http://khcoder.net よりダウンロード可能)

<sup>&</sup>lt;sup>4</sup> 分析に用いるデータ:https://www.pref.ibaraki.jp/kikaku/tokei/fukyu/tokei/betsu/bukka/watch/bunseki/index.html

来過去最低となった平成21年3月のDI値<sup>5</sup> と同程度にまで落ち込んだ。

今回の時系列分析では、リーマン・ショッ クが起こった時期から新型コロナウイルス 拡大期(ここでは、令和2年3月から12月 までの期間とする。)までの期間の様子を見 ることとし、リーマン・ショックが発生した 月(平成20年9月)から直近の調査(令和 2年12月)までの50期分の調査結果を分 析の対象として見ていく。

# 3 コーディングルールの設定

各調査結果で、どのようなキーワードが 何件のコメントで見られるかを集計する方 法として、身近なものに Excel の検索機能 があるが、今回の分析ではコーディングル ール・ファイルを KH Coder に読み込ませて 集計する。

コーディングルール・ファイルとは、ある 注目したいキーワードを検索するための条 件(コーディングルール)を記述したテキス トファイルを指す。ファイルには、アスタリ スク「\*」を先頭に付して注目したいキーワ ードを記述し、次の行以降に検索の条件を 設定する。

| *注目したいキーワードの名前 |  |
|----------------|--|
| 条件式            |  |

例えば、収入の減少について述べられて いるコメントを集計したいとする。この場 合、単純に「収入」だけで検索すると、収入 が上がったというコメントもカウントされ てしまう。また、「収入減少」で検索しても、 次のような場合は集計から漏れてしまう。 ・検索対象の一部が離れている場合 「今月は昨年同月よりも<u>収入が減少</u>した。」

・同義語や類義語で表現されている場合
 「最近<u>給料</u>が<u>カット</u>された。」

このような集計漏れを回避するには、コ メントを全て確認するか複雑な条件を指定 して検索する必要がある。上の例の場合、コ ーディングルール・ファイルに次のように 記述することで対応できる。

\*収入減少

(収入 or 給料 or 給与 or ボーナス) and(減る or 減少 or 下がる or カット)

注目したいキーワードの名前は「収入減少」 とし、2行目以降の条件式は次のように解 釈する。

コメントの中に、 「収入」、「給料」、「給与」、「ボーナス」 のいずれかの語を含み、かつ、 「減る」、「減少」、「下がる」、「カット」 のいずれかの語を含んでいる。

以上の条件を設定すれば、先述のような集 計漏れを減らすことができる。

なお、今回の分析で用いるコーディング ルール・ファイルについても、当課公式サイ トで公表している。

# 4 分析の流れ

(1)新規プロジェクトの作成

KH Coder を起動し、[プロジェクト(P) – 新規]から新規プロジェクトを作成する。

<sup>&</sup>lt;sup>5</sup> リーマン・ショック期は DI 値が大きく低下し、平成 21 年 3 月には本調査開始以来過去最低の 18.5 となった。

| 🚼 KH Coder |        |                                   | _        |          | × |
|------------|--------|-----------------------------------|----------|----------|---|
| プロジェクト(P)  | 前処理(R) | ツール(T)                            | ヘルプ(H)   |          |   |
| 新規         | Ctrl+N |                                   |          |          |   |
| 聞く         | Ctrl+O |                                   |          |          |   |
| 閉じる        | Ctrl+W |                                   |          |          | _ |
| エクスポート     |        | ,                                 |          |          | _ |
| インボート      |        | · —                               |          |          | _ |
| 設定         |        |                                   |          |          |   |
| 終了         | Ctrl+Q |                                   | 1        |          | _ |
| 文書の単純集     | i8† :  | <u>,</u> ₩\$T <b>₽</b> 1 <u>U</u> | ケース数     |          |   |
|            | Int    | terface La                        | inguage: | Japanese | _ |

(2) 分析対象ファイルの読み込み

「参照」ボタンから、平成20年9月から 令和2年12月までの景気の現状判断理由 のテキストデータをまとめたExcelファイ ル「2008.09\_2020.12茨城県景気ウォッチャ ー調査現状判断理由.xlsx」を選択して読み 込む。この際、分析対象とする列を指定す る。ここでは、現状の景気判断理由が書かれ ている「問2」列を選択する。

| 🚼 新規プロジェクト |      |    | -      | $\Box$ $\times$ |
|------------|------|----|--------|-----------------|
| Entry      |      |    |        |                 |
|            | 41 m |    |        |                 |
| 分析対象ファイル:  | 参照   |    |        |                 |
|            |      |    |        |                 |
| 分析対象とする列:  |      | 問2 |        | _               |
|            |      |    |        |                 |
| 言語:        | 日本語  |    | ChaSen | _               |
|            |      |    |        |                 |
| 記明(メモ):    | I    |    |        |                 |
|            |      |    |        |                 |
|            |      |    | OK     | ++>セル           |

(3) 前処理の設定・実行

分析に先立っては、「形態素解析」と呼ばれる前処理が必要である。前処理には、形態素解析のための辞書が必要であり、KH
Coderでは、「MeCab」か「ChaSen」の2種類が用意されているが、ここでは「MeCab」を 選択し、「OK」ボタンを押す。次に、[前処理
(R) - 前処理の実行]から前処理を実行する。前処理が完了すると、「Database Stats」内に前処理の結果が表示される。

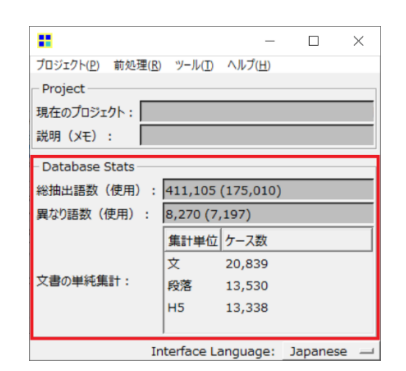

(4) 集計と結果の確認

[ツール(T) - コーディング - クロス集 計]で、「参照」ボタンからコーディングルー ル・ファイルを選択する。ここでは、当課公 式サイトで公表しているものを用いる。次 に、クロス集計から「調査年月」を選び、「集 計」を押す。集計が完了すると、各キーワー ドについて、調査月ごとのコメントの数と 割合が表に出力される。

| コーディングルー<br>コーディング単位 | ル・ファイ<br>2: H | (ル: 参照<br>15 — | 」<br>クロ | ーディングルー<br>ス集計 : | 11. | 7 <b>ァイル</b> t<br>調査年月 | さル内 | 8: <u>8</u> | 数と | (ーセント    | #    | 81 |
|----------------------|---------------|----------------|---------|------------------|-----|------------------------|-----|-------------|----|----------|------|----|
| Result               |               |                |         |                  |     |                        |     |             |    |          |      |    |
|                      | *廃業           | 事業稿小           | *       | 人手不足             |     | *開散                    | *3  | 专上减少        |    | *節約      | ケース数 |    |
| 2008年09月             | 2             | (0.72%)        | 0       | (0.00%)          | 1   | (0.36%)                | 36  | (13.00%)    | 26 | (9.39%)  | 277  |    |
| 2008年12月             | 6             | (2.13%)        | 0       | (0.00%)          | 0   | (0.00%)                | 33  | (11.70%)    | 29 | (10.28%) | 282  |    |
| 2009年03月             | 11            | (3.97%)        | 0       | (0.00%)          | 2   | (0.72%)                | 44  | (15.88%)    | 30 | (10.83%) | 277  |    |
| 2009年06月             | 8             | (2.93%)        | 0       | (0.00%)          | 2   | (0.73%)                | 26  | (9.52%)     | 21 | (7.69%)  | 273  |    |
| 2009年09月             | 2             | (0.7296)       | 0       | (0.00%)          | 0   | (0.00%)                | 22  | (7.89%)     | 21 | (7.53%)  | 279  |    |
| 2009年12月             | 3             | (1.07%)        | 0       | (0.00%)          | 1   | (0.36%)                | 23  | (8.21%)     | 22 | (7.86%)  | 280  |    |
| 2010年03月             | 4             | (1.49%)        | 1       | (0.37%)          | 1   | (0.37%)                | 10  | (3.73%)     | 13 | (4.85%)  | 268  |    |
| 2010年06月             | 1             | (0.37%)        | 0       | (0.00%)          | 0   | (0.00%)                | 9   | (3.35%)     | 12 | (4.46%)  | 269  |    |
| 2010年09月             | 2             | (0.75%)        | 0       | (0.00%)          | 2   | (0.75%)                | 14  | (5.28%)     | 6  | (2.26%)  | 265  |    |
| 2010年12月             | 5             | (1.95%)        | 1       | (0.39%)          | 0   | (0.00%)                | 10  | (3.91%)     | 13 | (5.08%)  | 256  |    |
| 2011年03月             | 3             | (1.35%)        | 0       | (0.00%)          | 0   | (0.00%)                | 7   | (3.15%)     | 9  | (4.05%)  | 222  |    |
| 2011年06月             | 4             | (1.49%)        | 0       | (0.00%)          | 3   | (1.12%)                | 8   | (2.97%)     | 14 | (5.20%)  | 269  |    |
| 2011年09日             | 2             | (0.77%)        | 1       | (0.38%)          | 0   | (0.00%)                | 12  | (4.6296)    | 11 | (4.23%)  | 260  |    |

また、右下の「すべて」ボタンを押すと、 折れ線グラフでも結果を確認できる。

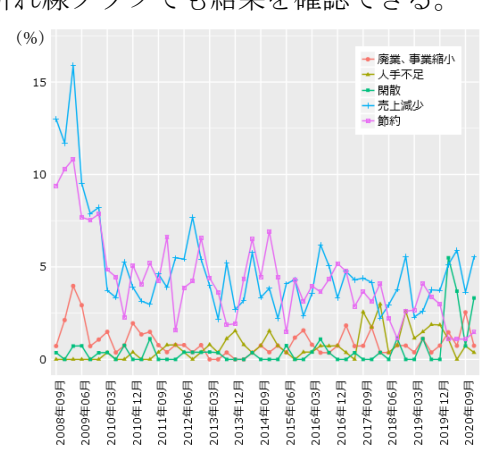

先程読み込んだコーディングルール・フ ァイルには、キーワードが5つ設定されて いるため、折れ線グラフにするとグラフの 本数が多くなり一部の箇所が見づらい。

このような場合には、グラフが表示され ているウィンドウの左下の「調整」ボタンか ら各グラフの表示・非表示を選択できる。ま た、集計表のウィンドウで「バブル」ボタン を押すと、キーワード数が多くなっても一 度に全てのキーワードを比較して見ること ができる。【図2】はバブルプロットといい、 正方形の大きさで各調査月のキーワードの 割合を表している。

## 5 分析結果について

各キーワードの折れ線グラフ及び【図2】か ら、各キーワードを観察する。

(1) キーワード「廃業、事業縮小」

リーマン・ショック後、DI 値が過去最低 となった平成 21 (2009) 年3月前後の割合 が高い。一方、新型コロナウイルス拡大期で は令和2 (2020) 年9月は比較的高かったも のの、その前後はほぼ平年並みである。

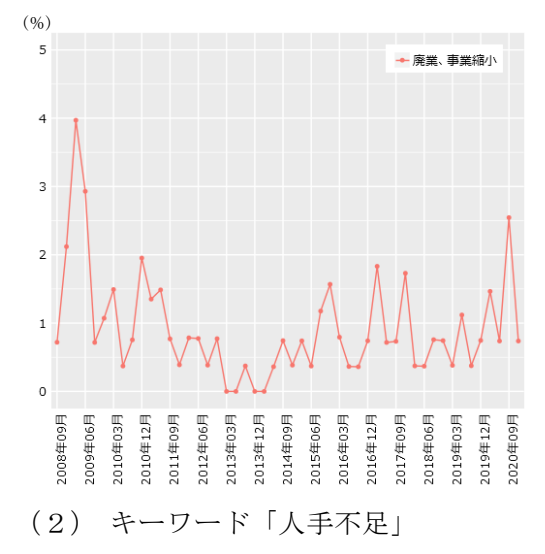

平成 29 (2017) 年後半から令和元 (2019) 年までの期間で割合が高い。なお、これは有 効求人倍率が高かった時期<sup>6</sup>に一致する。

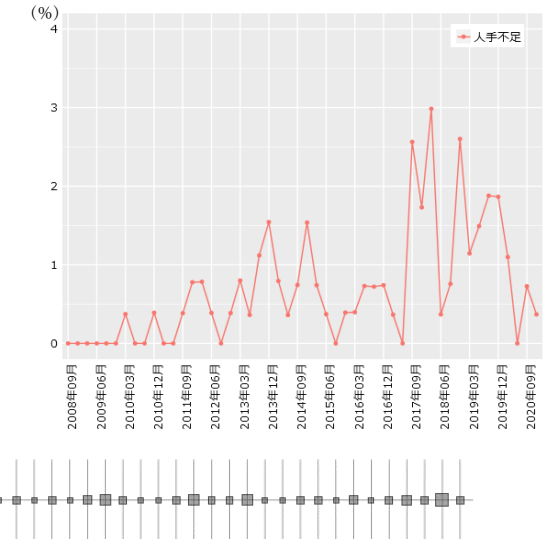

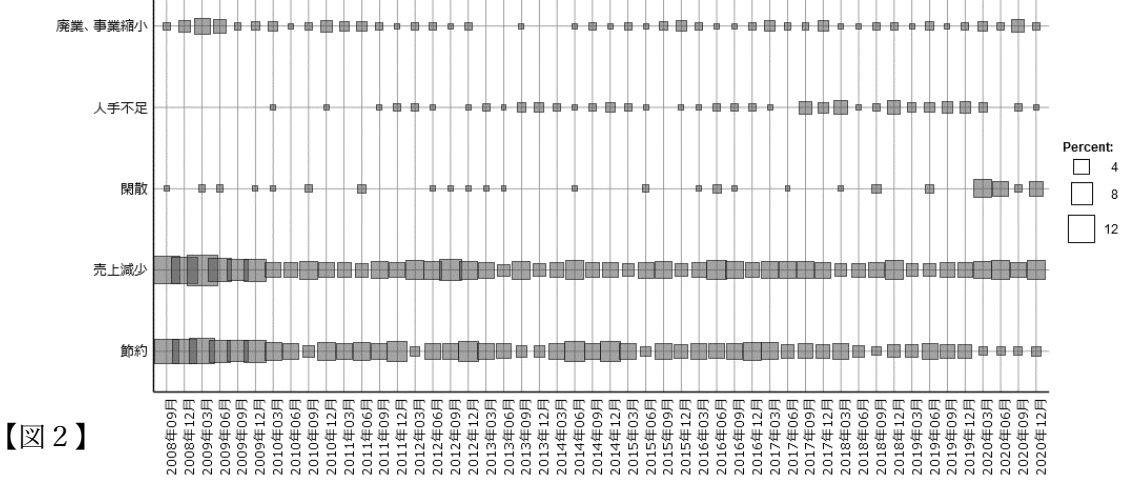

<sup>&</sup>lt;sup>6</sup> 茨城県の有効求人倍率(季節調整値)は平成29年の後半から令和元年末頃までの期間は約1.6倍となっている。 https://jsite.mhlw.go.jp/ibaraki-roudoukyoku/roudoukyoku/gyoumu\_naiyou/antei/jyousei.html(茨城県労働局)

(3) キーワード「閑散」

令和元 (2019) 年まではあまり見られなか ったが、令和2 (2020) 年の新型コロナウイ ルス拡大期に入り、割合が大きく上昇した。 新型コロナウイルスが国内で流行し始めた 3月や緊急事態宣言解除直後の6月はまだ 人出は少なく、9月頃になって人出が戻っ てきたと考えられる。しかし、その後再び感 染が拡大し、外出自粛要請等も相まって人 出が減り、「閑散」の割合が再び高まったと 推測できる。

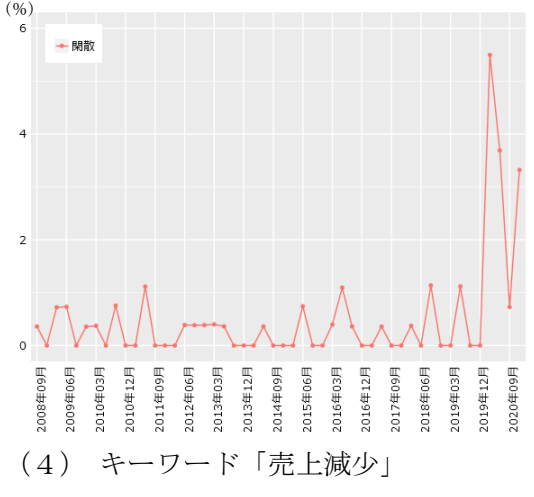

リーマン・ショック期で割合が高く、本調 査の DI 値が過去最低となった平成 21 (2009) 年3月には最も高くなった。それ以外の期 間では、概ね5%前後で推移している。

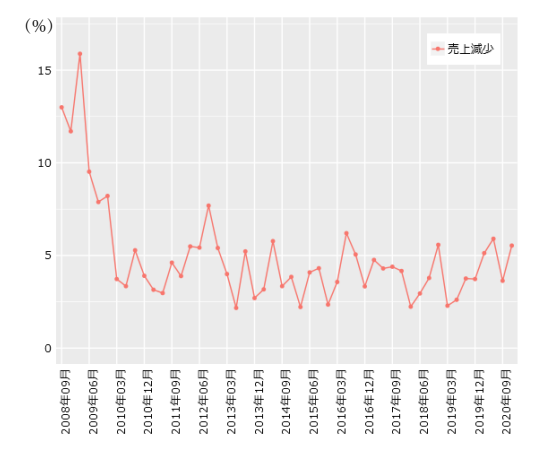

(5) キーワード「節約」

(4)の「売上減少」と同様に、リーマン・ ショック期で割合が高く、平成 21 (2009) 年3月には最も高くなった。一方で、新型コ ロナウイルス拡大期では低い割合となって いる。

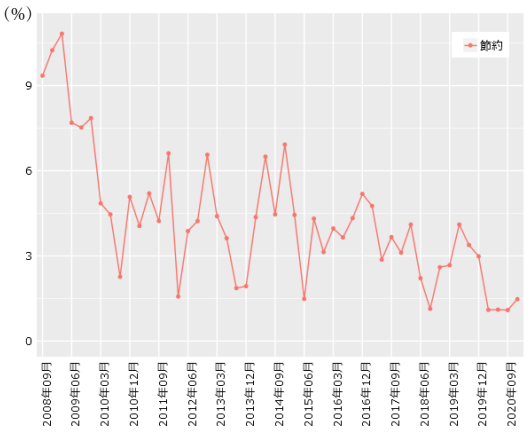

なお、「売上減少」と「節約」は似た動き をしているが、新型コロナウイルス拡大期 では、「売上減少」に対して「節約」は低位 となっており、傾向が異なっている<sup>7</sup>。

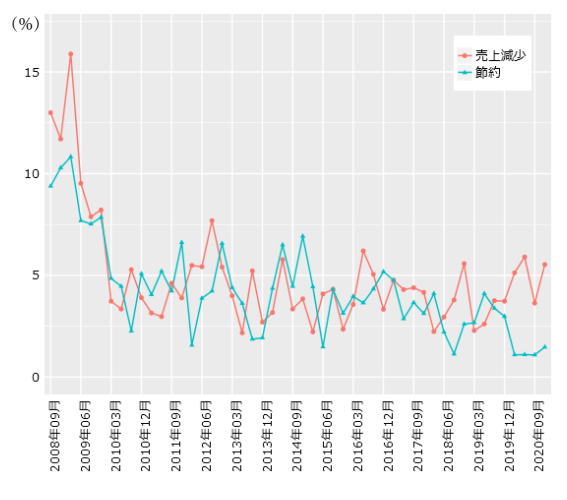

# 6 まとめ

ここまで、キーワードの出現割合を時系 列で見ることで、あるキーワードがどの時

<sup>7</sup>「売上減少」と「節約」の令和2(2020)年3月以降の新型コロナウイルス拡大期を除いた期間での相関係数は 0.73となり、強い相関が見られる。なお、新型コロナウイルス拡大期も含めた場合の相関係数は 0.66となった。 期に多く見られたかを観察した。

リーマン・ショック期と新型コロナウイ ルス拡大期では、出現割合の高いキーワー ドに違いが見られ、リーマン・ショック期に は「節約」や「廃業、事業縮小」に関するコ メントが多かった一方、新型コロナウイル ス拡大期では、「閑散」に関するコメントが 多く、それぞれの時期の特徴を掴むことが できた。

以上のように、テキストデータを時系列 で俯瞰するには、今回紹介した方法が有効 である。とりわけ、本調査はテキストの量が 多く、全て読むには時間を要するため、どの 時期にどのような特徴が見られるかを大ま かに把握したい場合には特に有効となる。